# **PTP820 Installation Wizard**

Q2 2017

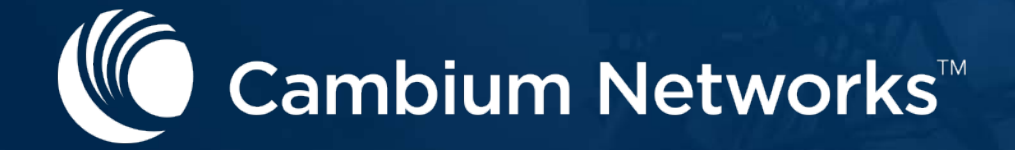

### **Installation Wizard**

# The installation wizards provide you step by step to establish a working pipe link.

|                               |                                                                                                    |                   | A CONTRACTOR AND A CONTRACTOR OF A CONTRACTOR AND A CONTRACTOR AND A CONTR |
|-------------------------------|----------------------------------------------------------------------------------------------------|-------------------|----------------------------------------------------------------------------------------------------|
| 🕞 Logout 🗹 Connection 🖉 Admin | Microwave radio: Link Setup (PIPE) 1 + 0                                                                   |                   | ter beit er                                                                                                    |
| ▼ Filter ×                    | Link Catur Bragross                                                                                        | 2                 | Radio                                                                                                    |
| Main View                     | Link Setup Progress                                                                                        | $\mathbf{\nabla}$ | Management (Section Section 2011) (11)                                                                                                    |
| Platform                      |                                                                                                    |                   |                                                                                                    |
| Faults                        | C Radio Interface                                                                                          |                   | · Col. methodation                                                                                                    |
| ▷ TDM                         |                                                                                                    |                   | And American Colored and Brown Color<br>Windows Rev 2018 William And American<br>Windows Rev 2018 William And American<br>Windows Rev 2018                                                                                                    |
| Radio                         |                                                                                                    |                   | the RR Contraction                                                                                                    |
| Ethernet                      | Select one Ethernet and one radio interface, then select the PIPE type.                                    | ~                 |                                                                                                    |
| Cascading                     | To select an interface, click the interface in the picture above or select from the selection boxes below. | 3                 | MRMC 🔸                                                                                                    |
| ▷ Sync                        |                                                                                                    |                   | Private de la contra des articulos                                                                                                    |
| Quick Configuration           | Interface Selection (1 + 0)                                                                                |                   |                                                                                                    |
| ⊿ PIPE                        | Ethernet Interface Ethernet: Slot 1, port 1 V Create LAG                                                   |                   | + lotter through the lot                                                                                                    |
| ▲ Single Carrier              | Radio Interface Radio: Slot 1 not 1 V                                                                      |                   | And And And And And And And And And And                                                                                                    |
| 1 + 0                         |                                                                                                    |                   | (1M2==10M)                                                                                                    |
| <u>1 + 0 (Repeater)</u>       | PIPE Type dottq V                                                                                          | 4                 | Management                                                                                                    |
| <u>1 + 1 (HSB)</u>            |                                                                                                    |                   | In the Project                                                                                                    |
| Multi Carrier ABC             | Note: Currently your TDM standard is set to ETSF.                                                          |                   |                                                                                                    |
| Utilities                     |                                                                                                    |                   | · Content of the second state of the second state                                                                                                    |
|                               |                                                                                                    |                   | A first thingson (Str. 2)                                                                                                    |
|                               | << Back Next >> Finish                                                                                     |                   | C = fact or later. Over all the later                                                                                                    |
|                               |                                                                                                    |                   | Contract of the Contract                                                                                                    |
|                               |                                                                                                    | 5                 | Submit ↓                                                                                                    |

Interfaces

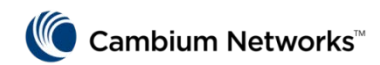

### **Supported Pipe Configuration**

- The installation wizards provide you step by step to establish a working pipe link.
  - Single Carrier
    - 1+0 with Pipe services (PTP820 S/C/G)
    - 1+0 Repeater links with Pipe services (PTP 820C/G)
    - 1+1 HSB and Pipe services (PTP820G only)
  - Multi Carrier
    - 2+0 MC-ABC (PTP820 C/G only)
    - 1+1 HSB with SD and Pipe services (PTP820G only)
  - TDM services and Pseudowire services (PTP820G Only)

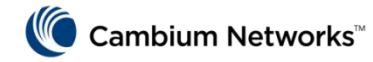

# Single Carrier 1+0

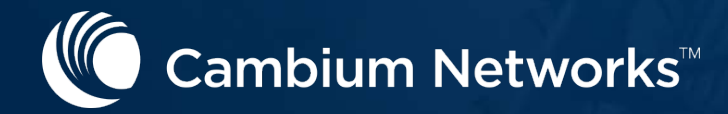

## **Step 1 - Interface**

| ┠ Logout 🗙 Connection 🖉 Admin                                                                                                    | Link Setup (PIPE) 1 + 0                                                                                                    |
|----------------------------------------------------------------------------------------------------|----------------------------------------------------------------------------------------------------|
| ▼ Filter ×<br>Main View                                                                                                    | Link Setup Progress 0%                                                                                                    |
| <ul> <li>Platform</li> <li>Faults</li> <li>Radio</li> <li>Ethernet</li> <li>Sync</li> <li>Quick Configuration <ul> <li>PIPE</li> <li>Single Carrier</li> </ul> </li> </ul> | i) Select one Ethernet and one radio interface, then select the PIPE type.         Interface Selection, 1 + 0         Ethernet Interface       Ethernet: Slot 1, Port 1 (LAG: Group #1) ♥         Create LAG         Radio interface       Radio: Slot 2, Port 1 ♥         PIPE Type       dot1q ♥ |
| <u>1 + 0</u><br><u>1 + 0 (Repeater)</u><br>▷ Multi Carrier ABC<br>▷ Utilities                                                                                              | << Back Next >> Finish                                                                                                    |

- **Ethernet Interface**  $\rightarrow$  select an Ethernet interface for the link.
- Radio Interface  $\rightarrow$  select a radio interface for the link.
- PIPE Type → select the type of service that will connect the radio and Ethernet interfaces.
  - s-tag All S-VLANs and untagged frames are classified into the service.
  - dot1q All C-VLANs and untagged frames are classified into the service

## Step 2 - Radio

| ┠ Logout 🖌 Connection 🖉 Admin                                                               | Link Setup (PIPE) 1 + 0                                                                                                    |
|---------------------------------------------------------------------------------------------|----------------------------------------------------------------------------------------------------|
| ▼ Filter ×                                                                                  | Link Setup Progress 30%                                                                                                    |
| <ul> <li>Platform</li> <li>Faults</li> <li>Radio</li> <li>Ethernet</li> <li>Sync</li> </ul> | Enter the radio interface parameters.  Radio Parameters Configuration - Radio: Slot 2, Port 1, 1 + 0                                               |
| <ul> <li>Quick Configuration</li> <li>PIPE</li> <li>Single Carrier</li> </ul>               | TX Frequency (MHz)       6400.000       (0214748.364)         RX Frequency (MHz)       6150.000       (0214748.364)         TX Level (dBm)       5 |
| <u>1 + 0</u><br><u>1 + 0 (Repeater)</u><br>▷ Multi Carrier ABC<br>▷ Utilities               | TX Mute Off ✓<br><< Back Next >> Finish                                                                                                    |

- **TX Frequency (MHz)** → set the transmission radio frequency
- **RX Frequency (MHz)** → set the received radio frequency
- **TX Level (dBm)** → set the desired TX signal level (TSL)
- **TX Mute →** set TX output of the RFU
  - On Mute
  - Off Unmute

🧶 Cambium Networks™

## Step 3 – MRMC Script

| ┠ Logout 🖌 Connection 💈 Admin                                                                                 | Link Setup (PIPE) 1 + 0                                                                                                    |
|----------------------------------------------------------------------------------------------------|----------------------------------------------------------------------------------------------------|
| ▼ Filter ×<br>Main View                                                                                       | Link Setup Progress 50%                                                                                                    |
| ▷ Platform<br>▷ Faults<br>▷ Radio                                                                             | i) Select an MRMC script and profile.                                                                                                    |
| <ul> <li>Ethernet</li> <li>Sync</li> <li>Quick Configuration</li> <li>PIPE</li> <li>Single Carrier</li> </ul> | Radio MRMC Script Configuration - Radio: Slot 2, Port 1, 1 + 0         Script ID       Script: 1507, XPIC, BW:40 MHz, OBW:37.4 MHz, 58.224-349.341 Mbps, ETSI+FCC, ACCP         Operational Mode       Adaptive V         Maximum profile       Profile: 10, 2048 QAM, 349.341 Mbps V                                                                                                    |
| <u>1 + 0</u><br><u>1 + 0 (Repeater)</u><br>▷ Multi Carrier ABC<br>▷ Utilities                                 | Minimum profile Profile: 0, 4 QAM, 58.224 Mbps V Second Second |

- Script ID → set the MRMC script
- **Operational Mode** → set the modulation mode
  - Fixed : the next field is "Profile"
  - Adaptive: the next field is "Maximum Profile" and "Minimum Profile"

## Step 4 - Management

| 🕞 Logout 🖌 Connection 💆 Admin | Link Setup (PIPE) 1 +                                           | 0                             |   |
|-------------------------------|-----------------------------------------------------------------|-------------------------------|---|
| ▼ Filter ×                    | Link Satun Brogross                                             | 750/                          |   |
| Main View                     | LINK Setup Flogress                                             | 73%0                          | 1 |
| Platform                      |                                                                 |                               |   |
| Faults                        | To configure Ir                                                 | Band management, choose 'Yes' |   |
| Radio                         | If you choose 'Yes', you will need to select a Management VLAN. |                               |   |
| ▷ Ethernet ·                  |                                                                 |                               |   |
| ▷ Sync                        | Management Configuration, 1 + 0                                 |                               |   |
| Quick Configuration           | In Band Management                                              | Yes 🗸                         |   |
| ⊿ PIPE                        | Management VLAN 1 V                                             |                               |   |
| Single Carrier                |                                                                 |                               |   |
| <u>1 + 0</u>                  | In Band includes B                                              | Ethernet interface            |   |
| <u>1 + 0 (Repeater)</u>       | << Back Nevt >>                                                 | Finish                        |   |
| Multi Carrier ABC             | A DACK NOAL                                                     | THIST                         |   |
| Utilities                     |                                                                 |                               |   |
|                               |                                                                 |                               |   |

- In Band Management
  - If selected "Yes", select the management VLAN in the "Management VLAN" field.
- If want to use the Ethernet interface as well as the radio interface for inband management, select "In Band includes Ethernet interface".

### Step 5 - Submit

| 🕞 Logout 🗹 Connection 💈 Admin                                                                             | Link Setup (PIPE) 1 + 0                                                                                                    |
|----------------------------------------------------------------------------------------------------|----------------------------------------------------------------------------------------------------|
| ▼ Filter ×<br>Main View                                                                                   | Link Setup Progress 100%                                                                                                    |
| <ul> <li>▷ Platform</li> <li>▷ Faults</li> <li>▷ Radio</li> <li>▷ Ethernet</li> <li>▷ Sync</li> </ul>     | Following are the parameters that you have selected, 1 + 0<br>Radio interface: Radio: Slot 2, Port 1<br>TX Frequency: 6400 MHz, RX Frequency: 6150 MHz<br>TX Level (dBm): 5 TX Mute: Off                              |
| <ul> <li>▲ Quick Configuration</li> <li>▲ PIPE</li> <li>▲ Single Carrier</li> <li><u>1 + 0</u></li> </ul> | MRMC Script ID: 1507, Operational Mode: Adaptive, Maximum profile: 10, Minimum profile: 0<br>Ethernet Interface: LAG: Group #1<br>PIPE Type: dot1q                                                                    |
| <ul> <li>Multi Carrier ABC</li> <li>▷ Utilities</li> <li>.</li> </ul>                                     | In Band Management: Yes, Management VLAN: 1, Ethernet included: No  Warning: After you click Submit, the system will be configured with these parameters and the interfaces will be reset.  Traffic will be affected. |

- To complete configuration of the link, click **Submit**. If you want to go back and change any of the parameters, click **Back**.
- After **submit**, the unit is reset

# Multi Carrier 2+0 MC-ABC

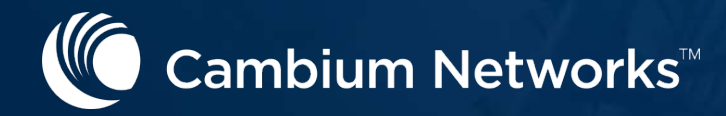

## **Step 1 - Interface**

| ┠ Logout 🖌 Connection 💈 Admin | Link Setup (PIPE) 2 + 0 Multi Carrier ABC                                                                                         |
|-------------------------------|----------------------------------------------------------------------------------------------------|
| ▼ Filter ×                    |                                                                                                    |
| Main View                     | Select one Ethernet and one radio interface. Then select the total number of radio interfaces in the ABC group and the PIPE type. |
| Platform                      | The selected radio interface will be the first radio in the ABC group. In the next step(s) you will select the other interfaces.  |
| Faults                        |                                                                                                    |
| Radio                         | Interface Selection (2 + 0 ABC)                                                                                                   |
| Ethernet                      | Ethernet Interface Ethernet: Slot 1, port 1 - Create LAG                                                                          |
| ▷ Sync                        | Padie #1 Interface Padie: Slot 2 nort 1                                                                                           |
| Quick Configuration           |                                                                                                    |
| Link Setup (PIPE)             | Number of Radio interfaces 2                                                                                                    |
| <u>1 + 0</u>                  | PIPE Type dot1q -                                                                                                    |
| <u>1 + 0 (Repeater)</u>       |                                                                                                    |
| Multi Carrier ABC             | << Back Next >> Finish                                                                                                    |
| <u>2 + 0</u>                  |                                                                                                    |
| Utilities                     |                                                                                                    |

- **Ethernet Interface**  $\rightarrow$  select an Ethernet interface for the link.
- Radio Interface  $\rightarrow$  select a radio interface for the link.
- PIPE Type → select the type of service that will connect the radio and Ethernet interfaces.
  - s-tag All S-VLANs and untagged frames are classified into the service.
  - dot1q All C-VLANs and untagged frames are classified into the service

## **Step 1 - Interface**

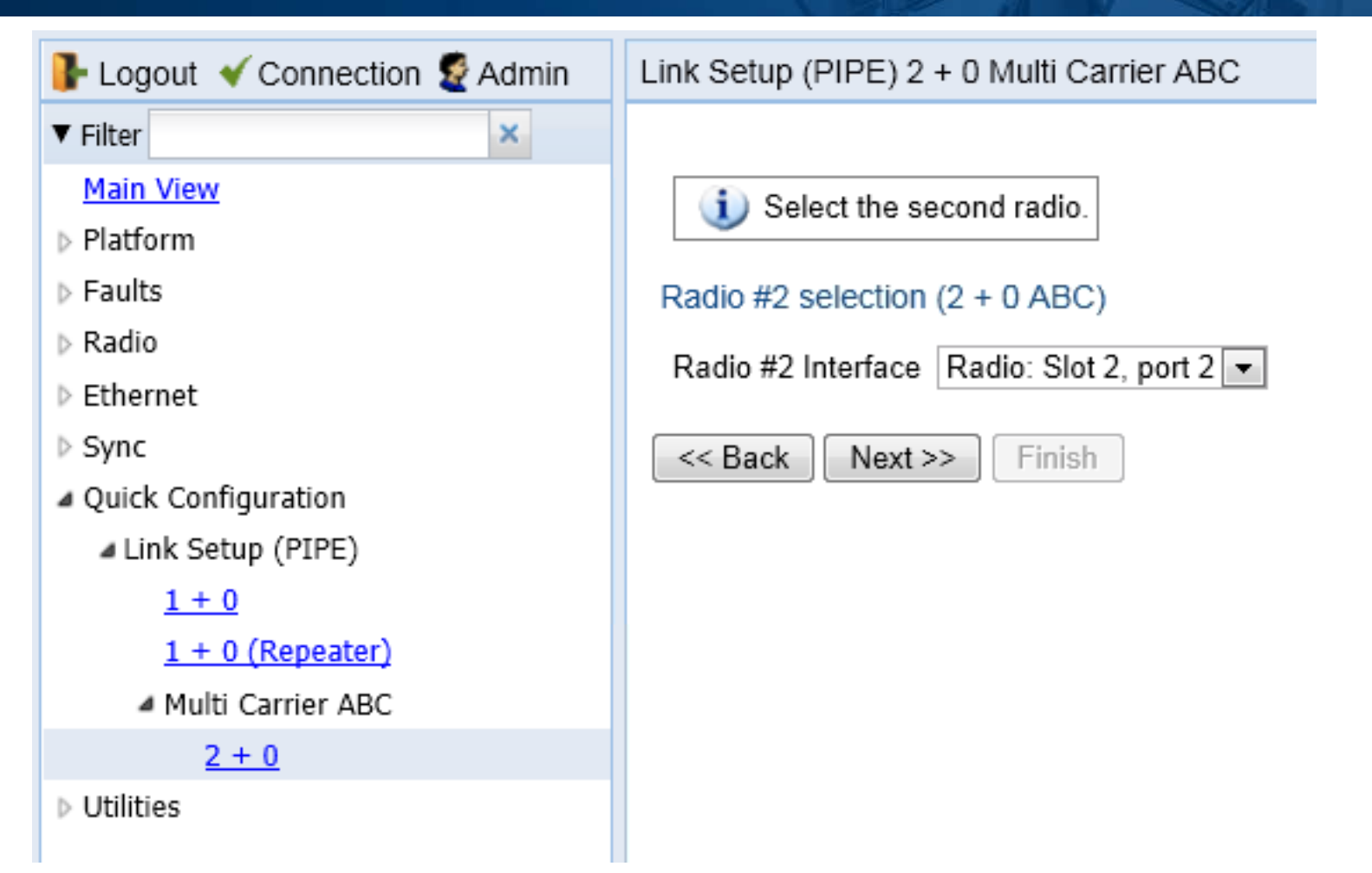

select the second radio interface for the group

## Step 2 - Radio

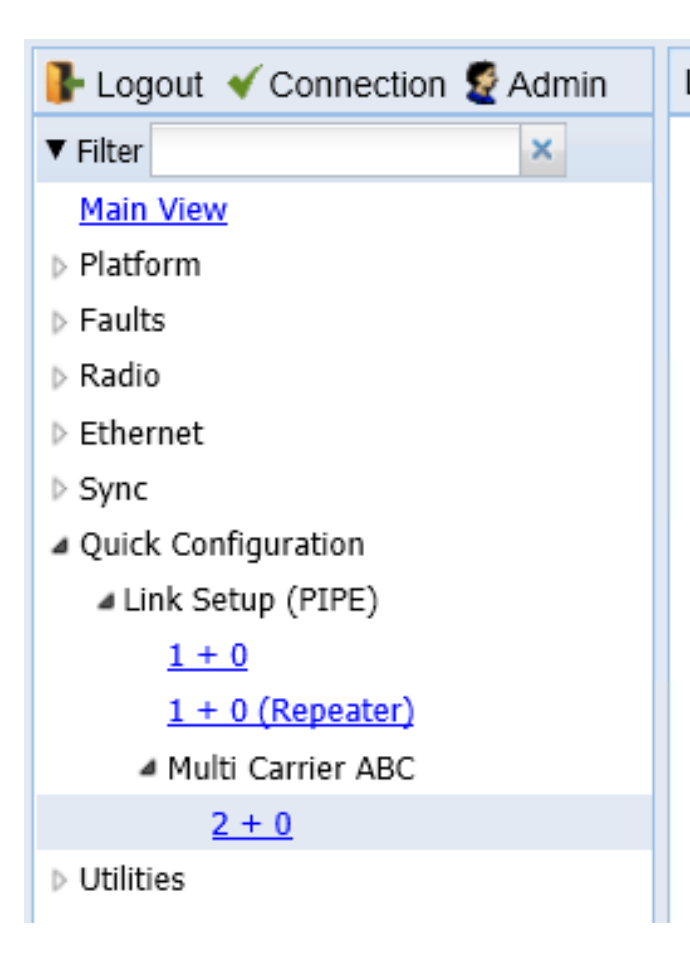

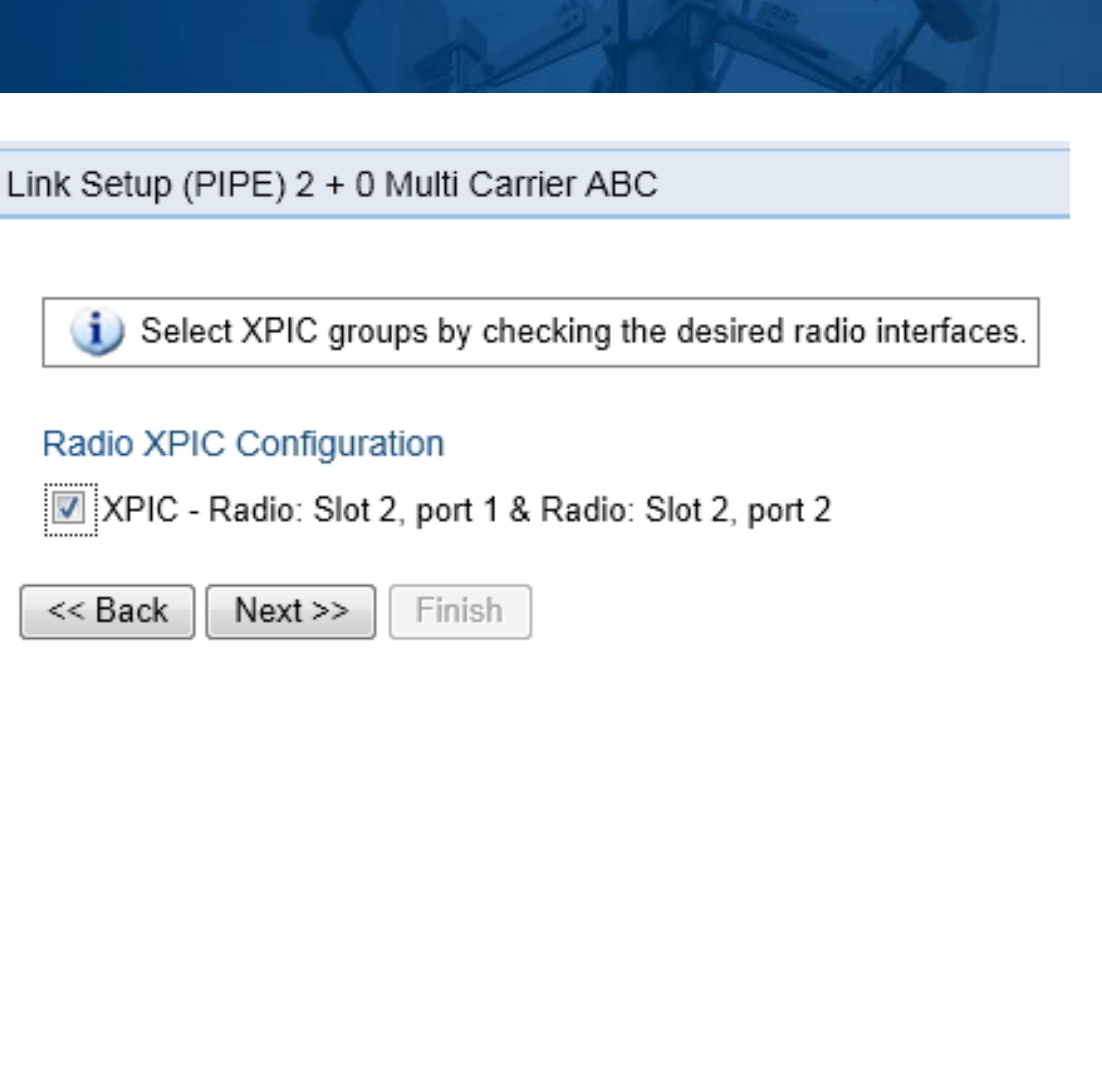

### If you want to set up an XPIC configuration, select the radio pair

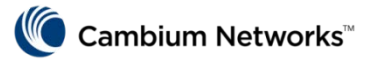

### Step 2 - Radio For Non-XPIC Configuration

┠ Logout 🗹 Connection 💆 Admin ▼ Filter × Main View Platform Faults Radio Ethernet Sync Quick Configuration Link Setup (PIPE) 1 + 01 + 0 (Repeater) Multi Carrier ABC 2 + 0 Utilities

### Link Setup (PIPE) 2 + 0 Multi Carrier ABC

Enter the radio parameters for the selected radio interfaces.

### Radio Parameters Configuration - Radio: Slot 2, port 1 (2 + 0 ABC)

| TX Frequency (MHz) | 13100.000 | (13002.00013141.000) |
|--------------------|-----------|----------------------|
| RX Frequency (MHz) | 12800.000 | (12745.00012866.000) |
| TX Level (dBm)     | 8 💌       |                      |
| TX Mute            | Off 💌     |                      |

### Radio Parameters Configuration - Radio: Slot 2, port 2 (2 + 0 ABC)

| TX Frequency (MHz) | 37086.000 | (0214748.364) |
|--------------------|-----------|---------------|
| RX Frequency (MHz) | 38346.000 | (0214748.364) |
| TX Level (dBm)     | 15 💌      |               |
| TX Mute            | On 💌      |               |
| << Back Next >>    | Finish    |               |

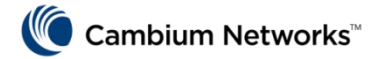

### Step 2 - Radio For XPIC Configuration

| ┠ Logout 🗹 Connection 💆 Admin | Link Setup (PIPE) 2 + 0 Multi Carrier ABC                                                        |
|-------------------------------|--------------------------------------------------------------------------------------------------|
| ▼ Filter ×                    |                                                                                                  |
| Main View                     | (i) Enter the radio parameters for the selected radio interfaces.                                |
| Platform                      |                                                                                                  |
| Faults                        | Radio Parameters Configuration - XPIC: Radio: Slot 2, port 1 & Radio: Slot 2, port 2 (2 + 0 ABC) |
| Radio                         | TX Frequency (MHz) 13100 000 (13002 000 13141 000)                                               |
| Ethernet                      |                                                                                                  |
| ▷ Sync                        | RX Frequency (MHz) 12800.000 (12745.00012866.000)                                                |
| Quick Configuration           | TX Level (dBm) 8                                                                                 |
| Link Setup (PIPE)             | TX Mute Off 💌                                                                                    |
| <u>1 + 0</u>                  |                                                                                                  |
| <u>1 + 0 (Repeater)</u>       | << Back Next >> Finish                                                                           |
| Multi Carrier ABC             |                                                                                                  |
| <u>2 + 0</u>                  |                                                                                                  |
| Vtilities                     |                                                                                                  |

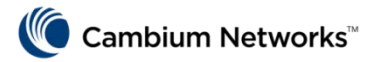

## Step 3 – MRMC Script For Non-XPIC Configuration

| ┠ Logout 🖌 Connection 💈 Admin                                                                                                    | Link Setup (PIPE) 2 + 0 Multi Carrier ABC                                                                                                    |
|----------------------------------------------------------------------------------------------------|----------------------------------------------------------------------------------------------------|
| ▼ Filter ×<br>Main View                                                                                                    | Link Setup Progress 50%                                                                                                    |
| <ul> <li>Platform</li> <li>Faults</li> <li>Radio</li> <li>Ethernet</li> </ul>                                                          | (1) Select an MRMC script and profile for the selected radio interfaces                                                                                                    |
| <ul> <li>&gt; Sync</li> <li>A Quick Configuration</li> <li>A PIPE</li> <li>&gt; Single Carrier</li> <li>A Multi Carrier ABC</li> </ul> | Radio #1, Radio MRMC Script Configuration - Radio: Slot 2, Port 1, 2 + 0 ABC         Script ID       Script: 1507, XPIC, BW:40 MHz, OBW:37.4 MHz, 58.224-349.341 Mbps, XPIC, ETSI+FCC, ACCP         Operational Mode       Adaptive          Maximum profile       Profile: 10, 2048 QAM, 349.341 Mbps          Minimum profile       Profile: 0, 4 QAM, 58.224 Mbps            |
| 2 + 0<br>▷ Utilities                                                                                                    | Radio #2, Radio MRMC Script Configuration - Radio: Slot 2, Port 2, 2 + 0 ABC         Script ID       Script: 1507, XPIC, BW:40 MHz, OBW:37.4 MHz, 58.224-349.341 Mbps, XPIC, ETSI+FCC, ACCP         Operational Mode       Adaptive          Maximum profile       Profile: 10, 2048 QAM, 349.341 Mbps          Minimum profile       Profile: 0, 4 QAM, 58.224 Mbps          < |

- Script ID → set the MRMC script
- **Operational Mode →** set the modulation mode
  - Fixed : the next field is "Profile"
  - Adaptive: the next field is "Maximum Profile" and "Minimum Profile"

### Step 3 – MRMC Script For XPIC Configuration

| 🕞 Logout 🖌 Connection 💈 Admin                                                                                                    | Link Setup (PIPE) 2 + 0 Multi Carrier ABC                                                                                                    |
|----------------------------------------------------------------------------------------------------|----------------------------------------------------------------------------------------------------|
| ▼ Filter ×                                                                                                    | Link Satur Program                                                                                                    |
| Main View                                                                                                    |                                                                                                    |
| Platform                                                                                                    |                                                                                                    |
| Faults                                                                                                    | (i) Select an MRMC script and profile for the selected radio interfaces                                                                                                    |
| Radio                                                                                                    |                                                                                                    |
| Ethernet                                                                                                    | Radio MRMC Script Configuration - XPIC: Radio: Slot 2. Port 1 & Radio: Slot 2. Port 2. 2 + 0 ABC                                                                                                    |
| <ul> <li>Sync</li> <li>Quick Configuration         <ul> <li>PIPE</li> <li>Single Carrier</li> <li>Multi Carrier ABC</li> </ul> </li> </ul> | Script ID       Script: 1507, XPIC, BW:40 MHz, OBW:37.4 MHz, 58.224-349.341 Mbps, XPIC, ETSI+FCC, ACCP         Operational Mode       Adaptive V         Maximum profile       Profile: 10, 2048 QAM, 349.341 Mbps V         Minimum profile       Profile: 0, 4 QAM, 58.224 Mbps V |
| Vtilities                                                                                                    | << Back Next >> Finish                                                                                                    |

- Script ID → set the MRMC script
- **Operational Mode** → set the modulation mode
  - Fixed : the next field is "Profile"
  - Adaptive: the next field is "Maximum Profile" and "Minimum Profile"

### Step 4 - Management

| ┠ Logout 💉 Connection 💈 Admin | Link Setup (PIPE) 2 + 0 Multi Carrier ABC                       |
|-------------------------------|-----------------------------------------------------------------|
| ▼ Filter ×                    |                                                                 |
| Main View                     | Link Setup Progress 75%                                         |
| ▷ Platform                    |                                                                 |
| Faults                        | To configure In Band management, choose 'Yes'                   |
| ▷ Radio ·                     | If you choose 'Yes', you will need to select a Management VLAN. |
| Ethernet                      |                                                                 |
| > Sync                        | Management Configuration, 2 + 0 ABC                             |
| Quick Configuration           | In Band Management Yes 🗸                                        |
| ⊿ PIPE                        | Management VLAN 1 V                                             |
| Single Carrier                |                                                                 |
| Multi Carrier ABC             | In Band includes Ethernet interface                             |
| <u>2 + 0</u>                  | << Back Next >> Finish                                          |
| Vtilities                     |                                                                 |

### In Band Management

- If selected "Yes", select the management VLAN in the "Management VLAN" field.
- If want to use the Ethernet interface as well as the radio interface for inband management, select "In Band includes Ethernet interface".

### Step 5 - Submit

| 🗜 Logout 🖌 Connection 💈 Admin                                       | Link Setup (PIPE) 2 + 0 Multi Carrier ABC                                                                                                    |
|---------------------------------------------------------------------|----------------------------------------------------------------------------------------------------|
| ▼ Filter ×<br>Main View                                             | Link Setup Progress 100%                                                                                                    |
| <ul> <li>▷ Platform</li> <li>▷ Faults</li> <li>▷ Radio</li> </ul>   | Following are the parameters that you have selected, 2 + 0 ABC<br>XPIC: Radio: Slot 2, Port 1 & Radio: Slot 2, Port 2                            |
| b Ethernet .                                                        | TX Frequency: 6400 MHz, RX Frequency: 6150 MHz                                                                                                   |
| <ul> <li>Sync</li> <li>Quick Configuration</li> <li>PIPE</li> </ul> | TX Level (dBm): 5 TX Mute: Off<br>MRMC Script ID: 1507, Operational Mode: Adaptive, Maximum profile: 10, Minimum profile: 0                      |
| <ul> <li>Single Carrier</li> <li>Multi Carrier ABC</li> </ul>       | Ethernet Interface: LAG: Group #1<br>PIPE Type: dot1g                                                                                            |
| 2 + 0<br>▷ Utilities                                                | In Band Management: Yes, Management VLAN: 1, Ethernet included: No                                                                               |
|                                                                     | Warning: After you click Submit, the system will be configured with these parameters and the interfaces will be reset. Traffic will be affected. |
|                                                                     | << Back Next >> Submit                                                                                                    |

- To complete configuration of the link, click **Submit**. If you want to go back and change any of the parameters, click **Back**.
- After **submit**, the unit is reset

# Thank you

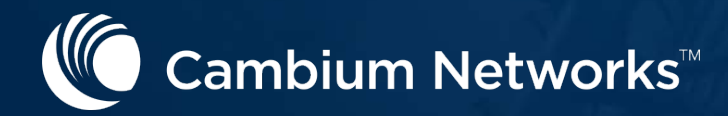